## How to Re-enrol via WES

Step 1: Log in to WES as a current student - https://my.monash.edu/wes/enrolment/

Step 2: On the WES home page, click 'Enrolment / Re-enrolment'.

| my monash                                                                                                    |                                                                                                    | Welcom                                                                                                    | to the Web Enrolment System.   |
|----------------------------------------------------------------------------------------------------|----------------------------------------------------------------------------------------------------|----------------------------------------------------------------------------------------------------|--------------------------------|
|                                                                                                    |                                                                                                    | You are currently logged in as a staff                                                                                                    | my.monash   WES home<br>member |
| Web Enrolment System<br>Enrolment / Re-Enrolment<br>Fees / Scholarships<br>Student Services<br>Course Progression<br>Enrolment Access Dates | Web Enrolment System  Important Message Re-enrolment for 2023 Re-enrolment for 2023 is open until 11:59 on Friday 25 November, 2022 (AEDT) for course For more information regarding re-enrolment, please refer to Re-enrolment on the Enrolment Enrolment / Re-Enrolment Enrolment / Re-enrolment                                                                                                    | work students and <u>graduate research</u> students.<br>nts website.<br>Fees / Scholarships<br>Fee statements                                                                                                    |                                |
| my.monash<br>Allocate+ (Class Allocation)<br>Class timetable (prev. MUTTS)<br>Moodle                                                        | Enclose Life Exclosed Loss of Judy, Questionnaire, CSP, HECS-HELP, FEE-HELP, SA-HELP     Research enrolment summary     Intermission     Deferment     Course discontinuation <u>Commonwealth Assistance Notice (CAN)</u> Only for students with CSP, HECS-HELP, FEE-HELP or SA-HELP <u>Credit (advanced standing)</u> Enrolments website                                                                                                    | Fee statements     Includes your payment records     Make a payment     Fee payment plan request <u>Refund</u> Fees website     Scholarship - respond to your offer     Scholarship - View your response     Scholarship payment details     Scholarship website                                                                                                    | nce Number (CRN)               |
|                                                                                                    | Student Services         • Submit your photo for an ID Card         • Purchase a student letter         • Purchase an official academic record - paper         • Purchase an official academic record - digital         • Domestic transport concession form<br>including Australia Award students         • International student travel concession code (iUSEpass)         • Student letters - view your requests         • Overseas Student Health Cover (OSHC)         • Address update | Course Progression           • Unofficial academic record<br>Results, GPA and WAM           • Exam timetable           • Exams website           • Deferred exam applications           • Special consideration status           • Off Campus Learning (OCL) exams website           • OCL - Nominate your exam venue           • OCL - Nominate a Special Local Invigilato           • Graduation - update your details           • Graduation documents<br>For in absentia applications | te<br>r (SLI)                  |

**Step 3:** Accept the Student Acknowledgment by clicking 'I Agree'.

**NOTE:** This will not apply to all students. If you are not prompted to agree to the acknowledgment, proceed to Step 4.

| my monash                     |                                                                                                    |  |  |  |  |  |
|-------------------------------|----------------------------------------------------------------------------------------------------|--|--|--|--|--|
|                               |                                                                                                    |  |  |  |  |  |
|                               |                                                                                                    |  |  |  |  |  |
| Web Enrolment System          | Web Enrolment System                                                                                                    |  |  |  |  |  |
| Enrolment / Re-Enrolment      | Student Acknowledgement, Agreement and Consent                                                                                                    |  |  |  |  |  |
| Fees / Scholarships           | <ul> <li>I have read the University's <u>student data protection and privacy collection</u><br/><u>statement</u>. Note: If enrolling at Monash University Indonesia - I acknowledge<br/>that my personal data is being used for the purpose of facilitation my enrolment</li> </ul> |  |  |  |  |  |
| Student Services              | <ul> <li>If tuition fees are paid by an organisation registered with Monash University as<br/>a sponsor, I authorise the University to release fee and academic progress<br/>information to my sponsor. Including via electronic means.</li> </ul>                                  |  |  |  |  |  |
| Course Progression            |                                                                                                    |  |  |  |  |  |
| Enrolment Access Dates        | <ul> <li>If under 18 years of age, I authorise the University to release academic<br/>progress information to my Monash University-approved caregiver.</li> </ul>                                                                                                    |  |  |  |  |  |
| WES Guides                    | <ul> <li>ragree to be bound by the <u>sourcers criatler</u>, the University regulations, and<br/>policies, procedures and schedules of the University that apply to the<br/>University's students, as amended from time to time, and I agree to pay all fees,</li> </ul>            |  |  |  |  |  |
| Monash Links                  | <ul> <li>levies and charges directly arising from my enrolment.</li> <li>I consent to receiving electronically, information and business documents</li> </ul>                                                                                                    |  |  |  |  |  |
| my.monash                     | companies that provide support services to students on behalf of the University.<br>I agree to access the correspondence of my Monash University student email                                                                                                    |  |  |  |  |  |
| Allocate+ (Class Allocation)  | account on a regular basis.                                                                                                    |  |  |  |  |  |
| Class timetable (prev. MUTTS) | Click here                                                                                                    |  |  |  |  |  |
| Moodle                        |                                                                                                    |  |  |  |  |  |

## MONASH University

Step 4: Click on the 'Enrolment' heading, in the last box of the table.

| my mona <u>sh</u>                |                                                                                                    | Welcome                                                  | , to the Web Enrolment System.                           |                          |                                     |             |
|----------------------------------|----------------------------------------------------------------------------------------------------|----------------------------------------------------------|----------------------------------------------------------|--------------------------|-------------------------------------|-------------|
|                                  |                                                                                                    |                                                          | my.monash   WES home                                     | Email Faculty   Ask a qu |                                     |             |
|                                  |                                                                                                    | You are currently logged in as                           | a staff member                                           |                          |                                     |             |
| Neb Enrolment System             | Web Enrolment System                                                                                                    |                                                          |                                                          |                          |                                     |             |
| nrolment / Re-Enrolment          | Check <u>Faculty and Course</u> requirements before enrolling. It is your responsible                                                                        | pility to ensure your enrolment complies with course rec | uirements. Arrange a meeting with your Course Advise     | er if you are unsure.    |                                     |             |
| ees / Scholarships               | New to Monash Questionnaire - help us support your journey at Monash.<br>(Note: please complete the questionnaire after you've completed all other encoding) | tions (tops)                                             |                                                          |                          |                                     |             |
| tudent Services                  | Encolment Summany:                                                                                                    | ient steps)                                              |                                                          |                          |                                     |             |
| Course Progression               | Emoment Summary.                                                                                                    |                                                          |                                                          |                          |                                     |             |
| nrolment Access Dates            |                                                                                                    | Module                                                   |                                                          |                          |                                     |             |
| VES Guides                       | Postal Address<br>Emergency Contact Details<br>Mailing Name Format                                                                                           |                                                          |                                                          |                          |                                     |             |
| lonash Links                     | Your address details and mobile number must to be up to date.                                                                                                |                                                          |                                                          |                          |                                     |             |
| ıy.monash                        | For new students, this is part of Get Started - Enrolment: Register details                                                                                  |                                                          |                                                          |                          |                                     |             |
| /<br>Ilocate+ (Class Allocation) |                                                                                                    |                                                          |                                                          | Click here for help      |                                     |             |
|                                  | Enrolment Questionnaire                                                                                                    |                                                          |                                                          |                          |                                     |             |
| lass timetable (prev. MUTTS)     | Your citizenship status, residency, education qualifications and disability information                                                                      | ation.                                                   |                                                          |                          |                                     |             |
| oodle                            | For new students, this is part of Get Started - Enrolment: Register details                                                                                  |                                                          |                                                          |                          |                                     |             |
|                                  |                                                                                                    |                                                          |                                                          | Click here for help      | NOTE: If this shows 'INCOMP         | LETE        |
|                                  | Unique Student Identifier                                                                                                    |                                                          |                                                          |                          | please select the link 'Click her   | re for      |
|                                  | A USI is your individual education number for life.                                                                                                    |                                                          |                                                          |                          | help'. If you require further ass   | istanc      |
|                                  | If you are involved in either nationally recognised training or higher education st                                                                          | tudy, you need a USI to receive Commonwealth financi     | al assistance and to get your qualification or statement | of attainment.           | please contact Monash Conne         | <u>ct</u> . |
|                                  |                                                                                                    |                                                          |                                                          | Click here for help      |                                     |             |
|                                  | Student Services and Amenities Fee                                                                                                    |                                                          |                                                          |                          | <b>NOTE:</b> If you have not paid y | our         |
|                                  | Your Student Services and Amenities Fee payment options and information.                                                                                     |                                                          |                                                          |                          | SSAF or have an encumbran           | ice on      |
|                                  | For new students, this is part of Get Started - Enrolment: Register details                                                                                  |                                                          |                                                          |                          | your record you will not be at      | ble to      |
|                                  |                                                                                                    |                                                          |                                                          | Click here for he        | Connect on ±61.2 0002 6011          | asn<br>for  |
| ick nere                         | Enrolment                                                                                                    |                                                          |                                                          |                          | advice on how to proceed            | 101         |
| /                                | Your unit enrolment.                                                                                                    |                                                          |                                                          |                          | advice of now to proceed.           |             |
|                                  | For new students, take a look at Get Started - Enrolment: Plan your course a                                                                                 | and Enrol in units.                                      |                                                          |                          |                                     |             |
|                                  | Once you have received your 'U' transaction number you have successfully acc                                                                                 | epted your offer and enrolled in your course.            |                                                          |                          |                                     |             |
|                                  |                                                                                                    |                                                          |                                                          | Click here for help      |                                     |             |

Step 5: At the bottom of the page, click 'I would like to re-enrol into my research for 2023'. This will finalise your re-enrolment.

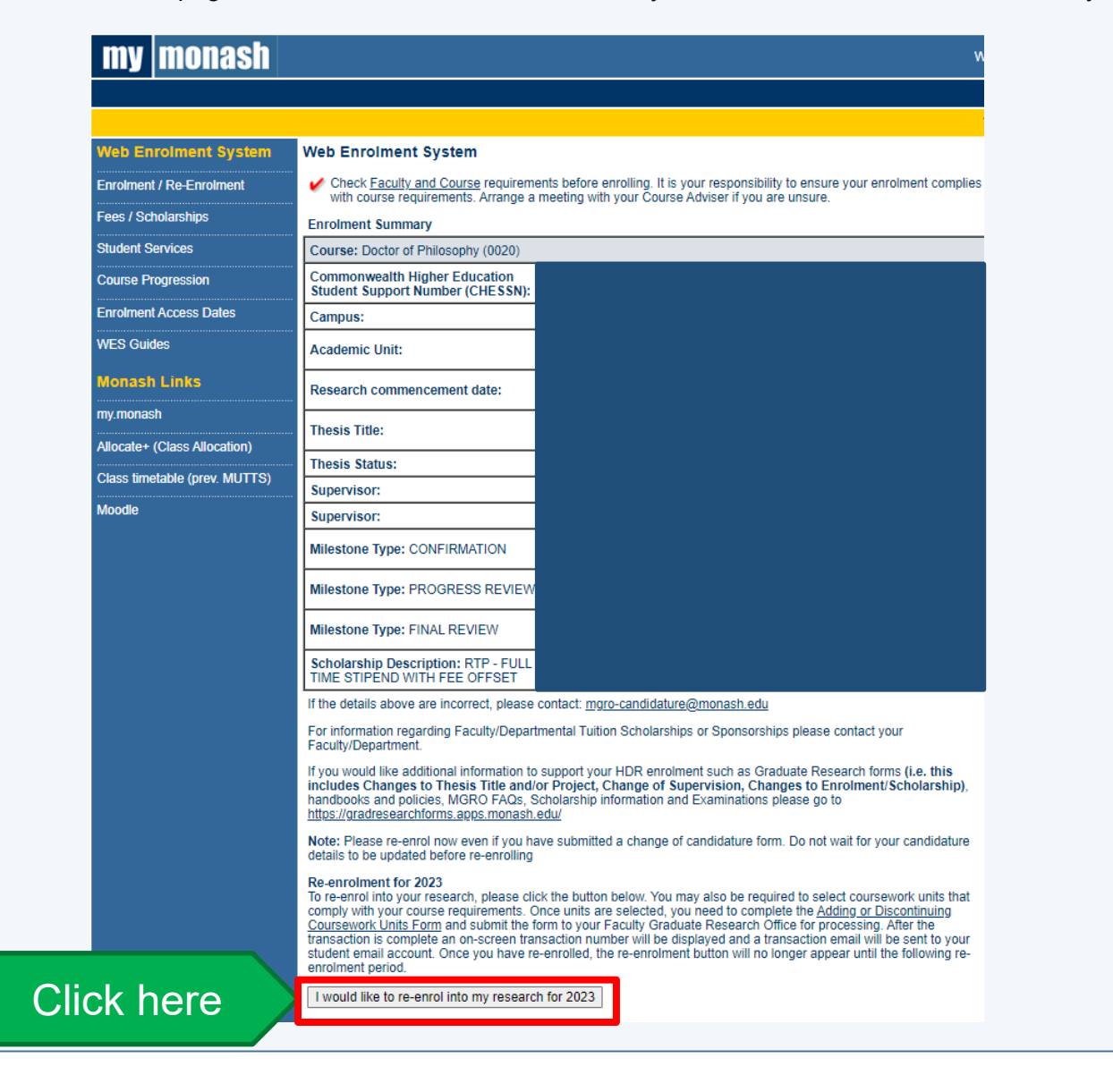